## Como gerar um relatório de Faltas não justificadas no Ponto Secullum 4?

Esse relatório permite que o usuário visualize a quantidade de horas faltas de um ou mais funcionários.

Para gerar este relatório, vá na tela de Cálculos > Selecione o período que deseja visualizar > Imprimir. Neste selecione o tipo de relatório como Extrato de Totais, em seguida selecione a coluna Faltas conforme a seguinte imagem:

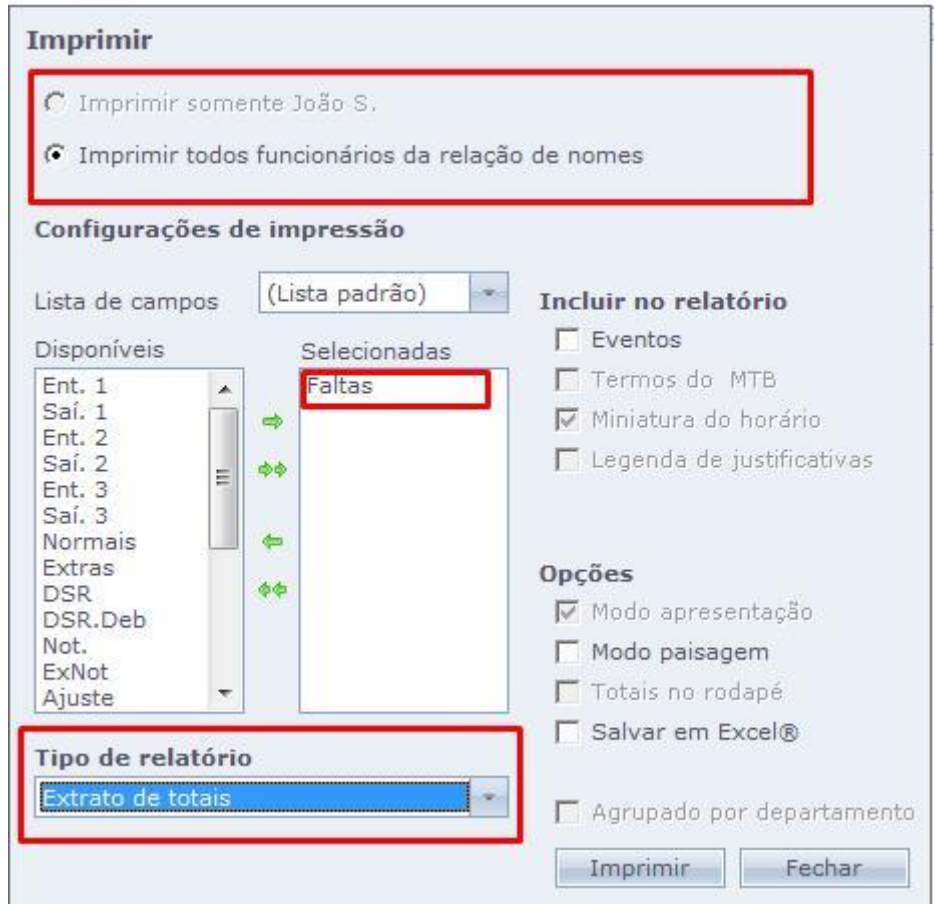

Nesta tela você pode definir se deseja imprimir somente aquele funcionário ou toda a relação de nomes.

Em caso de dúvidas, contate o suporte.